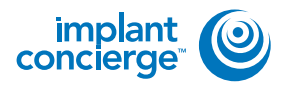

## **PRINT A SHIPPING LABEL**

Login to Implant Concierge and under "Current Cases", click on the patient's name to open the case.

|                                                                            |                                                                                                    |                                                                          | NAME AND DESCRIPTION. | Ø Annuet | Grapes |
|----------------------------------------------------------------------------|----------------------------------------------------------------------------------------------------|--------------------------------------------------------------------------|-----------------------|----------|--------|
| M Wey Carrield Cases                                                       | Create Implant Concerns Case                                                                               | P Onter Induiduer Service                                                |                       |          |        |
| Current Case                                                               | BS<br>ng Parton Completed AFC                                                                              | 2012                                                                     |                       |          |        |
| Industry an action T Putient Num Dr. Num Bases in Proper Contest Dr DL 214 | Bathas been delayed Status: In: New Japicaded Pending: Optimiz Coccerpt In: Pending: Inplicit Coccerpt In: | DICOM Nes to Case Files<br>talk incept of SYL, PVD<br>approve CBICT Base | or diagnostic mo      | 201      |        |

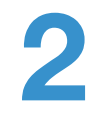

Click on the red "Upload .STL, or ship Diagnostic Model to Implant Concierge"

| Tant otek |                                 |                                 |
|-----------|---------------------------------|---------------------------------|
| Doctor    | o upload CICOM Multi Files      | 1                               |
| O Uplote  | DICOM Files X                   |                                 |
|           | to upload .STL, or ship Diagnos | stic Model to Implant Concierge |
| Doctor    |                                 | 1                               |

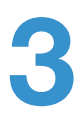

Under the "Ship Model" side, click "Select Option".

## Select on option below to provide us with Diagnostic Impression (a) for this case.

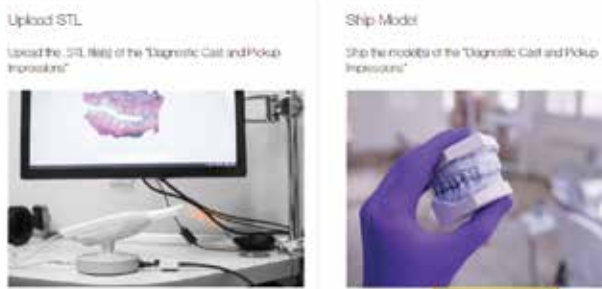

+ Gaint Oplike

+ Sauch Option

## **PRINT A SHIPPING LABEL**

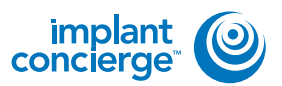

Options will expand below. Click "Print Packing Slip" and another tab should open with the packing slip. Please print it and place it inside of the box with the models. Go back to the shipping page and select which shipping option you would like by clicking the associated blue "Select Shipping" button. Print the label, and then click the green "Complete" button.

| (III Pert Pursing Str. Atts Russing N                                                                                                    | UHBUT.                                                                                                    |                                                                                                    |                                                                                                    |
|----------------------------------------------------------------------------------------------------|----------------------------------------------------------------------------------------------------|----------------------------------------------------------------------------------------------------|----------------------------------------------------------------------------------------------------|
| Pipping From Dadeland Crist Durgery Accord                                                                                                    | 401                                                                                                    | Chipping To Implant Co                                                                                | Norge <sup>34</sup>                                                                                                    |
| D kipsiata                                                                                                    |                                                                                                    | (Q Surface)                                                                                           |                                                                                                    |
| NOLLW, ARK Cout take Hitty<br>Anni, Panda 2021<br>Anni Panda 2021<br>SPG, Shannanni Ratoo                                                                                                    |                                                                                                    | 11520 Nov Milliony Hay G<br>Ban Antonia TX 78021<br>E program conduction<br>moderniting on Conception | NT 117                                                                                                    |
| and the set interpret that is the set of the                                                                                                    |                                                                                                    |                                                                                                    |                                                                                                    |
| What is drapping upleaded with Once you set                                                                                                    | ect your integring splices i                                                                              | iev) with a provisio.                                                                                 |                                                                                                    |
| What is interpring ration below. Once you not<br>the program                                                                                                    | est your inholing kallen i<br>Piez                                                                        | tabel will be generalised.                                                                            |                                                                                                    |
| ellert aufopping-sploribelikw. Once you ref<br>Ongoing ben<br>until caused                                                                                                    | od your ohigoing valies o<br>Pros<br>\$11.00                                                              | ied with ground.                                                                                      | 2711                                                                                                    |
| infort sufficielly unforstellaw. Once you tri<br>drigung fam<br>um counter<br>unto trave law traver                                                                                                    | nd your intering valies i<br>Press<br>611.00<br>821.00                                                    | ited with growing                                                                                     | 191                                                                                                    |
| ellert aufgeping anforstealsw. Droce you tel<br>droping ben<br>ums desenet<br>ums telesenet<br>ums telesenet day telenet<br>ums telesenet day telenet                                                                  | et your Hisping astern i<br>Press<br>Ent.00<br>Ent.00<br>Est.00                                           | ind with growing.                                                                                     | 2711                                                                                                    |
| Alfort a shipping upfor balaw. Once you of<br>anyong ban<br>until Graunet<br>until Trave Say Travet<br>Until Second Cay Ar AM<br>UPG Second Cay Ar AM                                                                  | est your inligang stafen i<br>Pros<br>611.00<br>601.00<br>600.00<br>800.00                                |                                                                                                    |                                                                                                    |
| Albert is shipping upfors below. Once you set<br>on young then<br>unst classifier<br>cars in these charget below<br>unst tooconat clay An Ann<br>Unst tooconat Clay An<br>Nead Clay An Staton                          | et yor dipping other i<br>Pros<br>611.00<br>801.00<br>800.00<br>900.00<br>966.00                          |                                                                                                    | 2442                                                                                                    |
| Albert is shipping uzikon takw. Choo you tek<br>miyang ban<br>unit casulus<br>unit takulus<br>unit takulus<br>unit takonat cay Ar AM<br>unit takonat cay Ar AM<br>unit takonat cay Ar Bana<br>unit takonat cay Ar Bana | nt your illipping spilen i<br>Perm<br>611.00<br>801.00<br>800.00<br>800.00<br>800.00<br>800.00<br>8410.00 | ind with a provide.                                                                                   | 2412 2<br>1417 2<br>1417 2<br>14 |

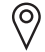

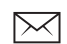

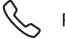